## 投資信託情報のリニューアルについて

- リニューアル日時
   平成25年10月1日 午前9時ごろ
- 2. リニューアルのポイント
  - (1) 気になるファンドを登録、検索ができるようになりました。
  - (2) チャートの読み取り、比較チャートを描画できるようになりました。
  - (3) 価額、リターン情報等で並び替えができるようになりました。
  - (4) マーケット情報が追加されました。
  - (5) スマートフォン専用画面を用意し、見やすくなりました。
- 3. ご注意点

リニューアルに伴い、サイトのURLが変更となりました。以前のサイト URLをお気に入りに保存しているお客さまは、再度基準価額一覧等の 投資信託メニューからリニューアルサイトに移動いただき、お気に入り 登録をお願いいたします。

以上

【取扱投信一覧画面】

| 4                                                                   | 中国銀行                                                                                                    |                                                                                                    |                                                                                                    | (商号)<br>(加入†                                                               | 等)株式会社 中<br>協会)日本証券                                                                                                    | 国銀行 登<br>業協会 →                                                                                                    | 録金融機制<br>設社団法/                                                                                                    | 関 中国財務<br>、金融先物助                                                                                                    | 務局長(<br>取引業                   | (登金))<br>協会                                                          |
|---------------------------------------------------------------------|----------------------------------------------------------------------------------------------------|----------------------------------------------------------------------------------------------------|----------------------------------------------------------------------------------------------------|----------------------------------------------------------------------------|----------------------------------------------------------------------------------------------------|----------------------------------------------------------------------------------------------------|----------------------------------------------------------------------------------------------------|----------------------------------------------------------------------------------------------------|-------------------------------|----------------------------------------------------------------------|
| 、一ケッ<br>で更                                                          | yト情報 ◆ <u>日経平均</u><br>見新 ◆ <u>NYダウ(ド</u>                                                                                                    | <u>(円)</u> 13,417.30<br><u>・ル)</u> 15,002.99                                                                                                    | <mark>(+20.92)</mark> 14:0<br>(-7.75)08/3                                                                                                    | 00<br>20                                                                   | ◆ <u>ドル(円)</u><br>◆ <u>ユーロ(円)</u>                                                                                                    |                                                                                                    | 97.63<br>130.95                                                                                                    | <b>3</b> (+0.4<br>5 (+0.4                                                                                                    | <mark>4)</mark> 14:<br>7) 14: | 29<br>29                                                             |
| 取扱い                                                                 | 1/基準価額一覧                                                                                                    | ファンド検索                                                                                                    | ランギ                                                                                                    | キング                                                                        | 7                                                                                                    | マーケット情報                                                                                                    | 膈                                                                                                    | 登録                                                                                                    | ファンドー                         | 一覧                                                                   |
|                                                                     |                                                                                                    |                                                                                                    |                                                                                                    |                                                                            |                                                                                                    |                                                                                                    |                                                                                                    | <u>#</u> ے ◄<br>لا                                                                                                    | ≢入の隠<br>∵イトの概                 | <u>の注意</u><br>張要につ                                                   |
| 取扱                                                                  | い/基準価額                                                                                                    | 一覧                                                                                                    |                                                                                                    |                                                                            |                                                                                                    | 国内道                                                                                                    | 助型株式                                                                                                    | 投信 F                                                                                                    | その他の                          | の投信                                                                  |
| มการ<br>รู                                                          | 2/11221ホエス121日<br>基本情報 パ                                                                                                    | フォーマンス :                                                                                                    | -71                                                                                                    |                                                                            |                                                                                                    | <b>!! !</b><br>チェックした                                                                                                    | 1 <u>2</u><br>:ファンドを                                                                                                    | <ul> <li>ト 1</li> <li>並べて比</li> </ul>                                                                                                    | -50件(<br>岐 比                  | で<br>史<br>(全58件<br>(敷クリ                                              |
|                                                                     |                                                                                                    |                                                                                                    |                                                                                                    |                                                                            |                                                                                                    |                                                                                                    |                                                                                                    |                                                                                                    |                               | -                                                                    |
| 分類                                                                  | 7                                                                                                    | アァンド名称                                                                                                    | 運用会社                                                                                                    | 年間<br>決算                                                                   | 基準価額<br>(円)                                                                                                    | 基準価額<br>前日比                                                                                                    | 直近<br>分配金<br>(円)                                                                                                    | 純資産<br>総額<br>(倍円)                                                                                                    | 比較                            | ファン<br>登録                                                            |
| 分類<br>                                                              | 7                                                                                                    | アッンド名称                                                                                                    | 運用会社                                                                                                    | 年間<br>決算<br>回数                                                             | 基準価額<br>(円)                                                                                                    | 基準価額<br>前日比                                                                                                    | 直近<br>分配金<br>(円)                                                                                                    | 純資産<br>総額<br>(倍円)                                                                                                    | 比較                            | ファン<br>登録                                                            |
| 分類<br><b>1</b><br>国内<br>債券                                          | フ<br>ダイワ日本国債ファン                                                                                                    | マンド名称                                                                                                    | <ul> <li>運用会社</li> <li>Image: Constraint of the second second secon</li></ul> | 年間<br>決算<br>回数<br>▲ I                                                      | 基準価額<br>(円)<br>10,244<br>(08/20)                                                                                                    | 基準価額<br>前日比<br>▲ ▼<br>+12<br>(+0.12%)                                                                                                    | 直近<br>分配金<br>(円)<br>▲ ■<br>20<br>(08/12)                                                                                                    | 純資産<br>総額<br>(億円)<br>ユ I<br>2,952.18                                                                                                    | 比較                            | ファン<br>登翁<br>+ 登                                                     |
| 分類<br>国内<br>債券<br>国内                                                | フ<br><u>ダイワ日本国債ファン</u><br>開<br>ニッセイ日本インカム<br>(愛称・ボンド)<br>著 唐                                                                                                    | ッァンド名称                                                                                                    | 運用会社       ・       大和       ニッセイ                                                                                                    | 年間<br>決算<br>回数<br>12<br>12                                                 | 基準価額<br>(円)<br>▲ ▼<br>10,244<br>(08/20)<br>80,9,804<br>(08/20)                                                                           | 基準価額<br>前日比<br>・12<br>(+012%)<br>-9<br>(-0.09%)                                                                                             | 直近<br>分配金<br>(円)<br>20<br>(08/12)<br>15<br>(08/20)                                                                                                    | 純資産<br>総額<br>(倍円)<br>2.95218<br>1.42                                                                                                    | 比較<br>「                       | ファン<br>登録<br>+ 登                                                     |
| 分類<br>■国債<br>国債<br>国債<br>大<br>の<br>券<br>国債<br>条                     | フ<br><u> ダイワ日本国債ファン</u><br>客 居<br>ニッセイ日本インカム<br>(愛称・広*/ド)<br>客 居<br>MHAM物(<br>(愛称:未来)                                                                                                    | マアンド名称                                                                                                    | 運用会社          大和       ニッセイ       みずま                                                                                                    | 年間<br>決算<br>回数<br>12<br>12<br>12<br>2                                      | 基準価額<br>(円)<br>10,244<br>(08/20)<br>689,9804<br>(08/20)<br>11,163<br>(08/20)                                                             | 基準価額<br>前日比<br>+12<br>(+0.12%)<br>-9<br>(-0.09%)<br>+18<br>(+0.16%)                                                                         | 直近<br>分配金<br>(円)<br>20<br>(08/12)<br>(08/20)<br>(08/20)<br>35<br>(03/25)                                                                                                    | 純資産<br>総額<br>(億円)<br>ユママ<br>2,952.18<br>1,42<br>66.41                                                                                                |                               | ファン<br>登録<br>+ 登<br>+ 登                                              |
| 分類<br>■国債 国債<br>国債 国債<br>国債<br>国債<br>国債                             | ダイワ日本国債ファン       第       ニッセイ日本インカム<br>(愛称・ボッド)       第       四       (愛称・ボッド)       第       四       DLBJ公社債オーブ<br>く販売停止中>       販停                                                                                                    | <ul> <li>マンド名称</li> <li>(一) マ</li> <li>(一) マ</li>     &lt;</ul> | 運用会社       「」」」       大和       ニッセイ       みずlま       DIAM                                                                                                    | 年間<br>決算<br>回数<br>12<br>12<br>12<br>2<br>2                                 | 基準(価額<br>(円)<br>10,244<br>(08/20)<br>(08/20)<br>11,163<br>(08/20)<br>9,900<br>(08/20)                                                    | 基準価額<br>前日比<br>(+012%)<br>(+012%)<br>(-0.09%)<br>(-0.09%)<br>(+118<br>(+0.16%)                                                              | 直近<br>分配金<br>(円)<br>20<br>(08/12)<br>(08/20)<br>35<br>(03/25)<br>(03/21)                                                                                                    | 純資産<br>総額<br>(億円)<br>2.952.18<br>1.42<br>66.41<br>230.13                                                                                             |                               | ファン<br>登録<br>+ 登<br>+ 登<br>+ 登<br>+ 登                                |
| 分類<br>■国債 国債 国債 海債<br>油債 内券 内券 外券                                   | ダイワ日本国債ファン       第       ニッセイ日本インカム<br>(愛称・広ッド)       第       酒       川日和州物」<br>(愛称:未未、)       酒       DLIBJ公社債オーブ<br><販売停止中><br>販売停止中>       コーポレート・ボンド・<br>(愛称:泰平航路)       第       酒                                                                                                    | <ul> <li>アンド名称         <ul> <li>マ</li> <li>マ</li> </ul> </li> <li>パ(毎月分配型)         <ul> <li>オーブン</li> <li>オーブン</li> <li>オーブン</li> </ul> <li>オーブン</li> </li></ul> <li>オーブン         <ul> <li>オーブン</li> <li>オーブン</li> </ul> <li>オーブン         <ul> <li>オーブン</li> <li>オーブン</li> </ul> <li>オーブン         <ul> <li>オーブン</li> <li>オーブン</li> </ul> <li>オーブン         <ul> <li>オーブン</li> <li>オーブン</li> <li>オーブン</li> <li>オーブン・/ (短期コース)</li> <li>インカム(為替ヘッジ型)</li> <li>ー</li> </ul> </li> </li></li></li>                                                                                                    | 運用会社       「」」」       大和       二ッセイ       みず見ま       DIAM       三井住友                                                                                                    | 年間<br>決算<br>回数<br>12<br>12<br>12<br>2<br>2<br>2<br>12                      | 基準価額<br>(円)<br>10,244<br>(08/20) 10,244<br>(08/20) 10,244<br>(08/20) 11,163<br>(08/20) 9,900<br>(08/20) 9,915<br>(08/20)                 | 基準価額<br>前日比<br>(+012%)<br>(-009%)<br>(-009%)<br>(-009%)<br>(+18<br>(+016%) ・・・・・・・・・・・・・・・・・・・・・・・・・・・・・・・・・・                               | <ul> <li>直近</li> <li>分配会</li> <li>(四)</li> <li>(四)</li> <li>(08/10)</li> <li>(08/20)</li> <li>(03/25)</li> <li>(03/25)</li> <li>(03/21)</li> <li>(03/25)</li> <li>(03/25)</li> </ul>                                                                                                    | <ul> <li>純資産<br/>総額<br/>(倍円)</li> <li>マ</li> <li>2,952.18</li> <li>1,42</li> <li>66.41</li> <li>230.13</li> <li>446.30</li> </ul>                    |                               | ファン<br>登録<br>+ 登<br>+ 登<br>+ 登<br>+ 登<br>+ 登                         |
| 分 ▲ 国債 国債 国債 国債 海債 内債<br>四内券 内券 内券                                  | ダイワ日本国債ファン       第       ごっセン日本インカム<br>(愛称・ボッド)       第       (愛称・ホッド)       第       四       10       10       11       12       13       15       15       16       17       18       17       18       18       19       11       11       12       13       14       15       15       16       17       18       17       18       18       17       18       18       19       10       10       11       12       13       13       14       15       15       16       16       17       18       18       19       10       10       10       10       10       10       10       10       10       10       10       10 | Pr>ンド名称<br>■                                                                                                    | 運用会社       「」」」       大和       コッセイ       みずけま       DIAM       三井住友       国際                                                                                                    | 年間<br>決算<br>回数<br>12<br>12<br>12<br>12<br>12<br>2<br>2<br>12<br>12<br>12   | 基準価額<br>(円)<br>10,244<br>(08/20)<br>総9,804<br>(08/20)<br>11,163<br>(08/20)<br>9,900<br>(08/20)<br>9,515<br>(08/20)<br>5,137<br>(08/20)   | 法準価額<br>前日比<br>(+012%)<br>(+012%)<br>(+0012%)<br>(+0012%)<br>(+0015%)<br>(+0015%)<br>(+0015%)<br>(+0015%)<br>(+0015%)<br>(-029%)<br>(-037%) | <ul> <li>直近<br/>分配金</li> <li>(四)</li> <li>20</li> <li>08/12)</li> <li>15</li> <li>(08/20)</li> <li>35</li> <li>(03/25)</li> <li>(03/21)</li> <li>50</li> <li>(08/05)</li> <li>(08/19)</li> </ul>                                                                                                    | <ul> <li>純資産<br/>総額<br/>(億円)</li> <li>マ</li> <li>2,952,18</li> <li>1,42</li> <li>66,41</li> <li>230,13</li> <li>446,30</li> <li>13,593,21</li> </ul> |                               | ファン<br>登録<br>+ 登<br>+ 登<br>+ 登<br>+ 登<br>+ 登<br>+ 登<br>+ 登<br>+ 登    |
| ☆ ▲ 国債 国債 国債 海債 海債 海債 海債 法保持 医子子 医子子 医子子 医子子 医子子 医子子 医子子 医子子 医子子 医子 | ダイワ日本国債ファン       第       ニッセン日本(フカム)       (愛称・ボッド)       第       四日       図店       (愛称:未来)       四日       四日       四大山(古オーブ)       (愛称:未来)       (愛称:未来)       (愛称:未来)       (愛称:未来)       (愛称:条平航路)       第       (夏田)       ジローバル・ソブリン・       くインターネットバン・       21       短期後ドル債オープ)       23       四                                                                                                    | マンド名称   「」」」   」「」」   」だ(毎月分配型)   」オーブン(   着ファンド   こン(短期コース)   インカム(為替ヘッジ型)   ・オーブン(毎月決寛型)   キング専用時品>   ン(毎月分配型)                                                                                                    | 運用会社       ・・・・・・・・・・・・・・・・・・・・・・・・・・・・・・・・・・・・                                                                                                    | 年間<br>決覧<br>回数<br>12<br>12<br>12<br>12<br>12<br>12<br>12<br>12<br>12<br>12 | 基準価額<br>(円)<br>10,244<br>(08/20) 10,244<br>(08/20) 11,163<br>(08/20) 9,900<br>(08/20) 9,515<br>(08/20) 5,137<br>(08/20) 6,456<br>(08/20) | 法準価額<br>前日比<br>(+012%)<br>(+012%)<br>(-009%)<br>(-009%)<br>(+11<br>(+001%)<br>(-02%)<br>(-02%)<br>(-037%)<br>(-037%)<br>(-075%)             | <ul> <li>直近</li> <li>分配金</li> <li>(円)</li> <li>20</li> <li>20</li></ul> | 純資産<br>総額<br>(億円)<br>2.952.18<br>1.42<br>66.41<br>230.13<br>446.30<br>13,593.21<br>7,135.79                                                          |                               | ファン登録<br>+ 登<br>+ 登<br>+ 登<br>+ 登<br>+ 登<br>+ 登<br>+ 登<br>+ 登<br>+ 登 |

投信と同じページに主要指標を表示し、ランキング・マーケット情報・登録ファンドボタンを用意しました。 追加型投信とMMF等を別のタブにします。

条件に合わせたファンド検索が可能です。

各種投信情報を追加し、基本情報・パフォーマンス・コストで切替します。

50本ごとの表示で切り替えます。

各項目で並び替え(昇順・降順)ができます。

各ファンドに販売属性(店頭・インターネット・販売停止等)のアイコンをご用意しました。

選択したファンドを比較表示できます。

保有ファンドや気になるファンドの登録が可能です。登録ファンド一覧からご覧いただけます。

【個別ファンド画面(サマリー画面)】

| 金融機関コード:0168                                                                                                    |                                                                                                    |                                                                                                    |                                                                                        |                                                                                                    |                                                                                                    |                                                                        |                                                                                        |  |  |  |
|----------------------------------------------------------------------------------------------------|----------------------------------------------------------------------------------------------------|----------------------------------------------------------------------------------------------------|----------------------------------------------------------------------------------------|----------------------------------------------------------------------------------------------------|----------------------------------------------------------------------------------------------------|------------------------------------------------------------------------|----------------------------------------------------------------------------------------|--|--|--|
|                                                                                                    |                                                                                                    |                                                                                                    |                                                                                        |                                                                                                    |                                                                                                    |                                                                        | ご購入の院の注                                                                                |  |  |  |
|                                                                                                    |                                                                                                    |                                                                                                    |                                                                                        |                                                                                                    |                                                                                                    |                                                                        | <u>サイトの概要</u> に                                                                        |  |  |  |
| <b>IAM J-REIT インデ</b><br>師称:ビルオーナー)                                                                                                    | 「ックスファント                                                                                                    | (毎月決算                                                                                                    | [型)                                                                                    |                                                                                                    |                                                                                                    |                                                                        | + 3                                                                                    |  |  |  |
| □<br>会社:みずけ投信投資顧問                                                                                                    |                                                                                                    |                                                                                                    |                                                                                        | -ファンドのま                                                                                                    | ホリスク-                                                                                                    | 八五                                                                     | 同由海路                                                                                   |  |  |  |
| ε <b>σε θα</b> 0.170m /00                                                                                                    | (00)                                                                                                    |                                                                                                    |                                                                                        | 金利 (合田                                                                                                    |                                                                                                    | 林式                                                                     |                                                                                        |  |  |  |
| ▶ 1曲 2001 : 3,172円 (U8.                                                                                                    | /20)                                                                                                    |                                                                                                    |                                                                                        | エ11 1日/1                                                                                                    |                                                                                                    | 「日本」                                                                   |                                                                                        |  |  |  |
| 日 JL:-10円(-0.17%)                                                                                                    | 古乐人                                                                                                    |                                                                                                    | 19/00/15)                                                                              | 流動加生せの川                                                                                                    | 也                                                                                                    | REIT                                                                   | •                                                                                      |  |  |  |
| <b>産転留</b> - 042,5412円<br>字 日 - 03/10/20                                                                                                    | <u>世紀</u><br>信託                                                                                                    | 118月15日 - 500円1(118月15日) - 500円1(118月15日) - 5000-10000000000000000000000000000000 | 良                                                                                      |                                                                                                    |                                                                                                    | バランス                                                                   | バランス                                                                                   |  |  |  |
| 管 日·毎日15日(19日                                                                                                    | 12 <b>に</b><br>引ノ(年)                                                                                                    | <b>HALL HALL AND AND AND AND AND AND AND AND AND AND</b>                                                                                                    | х                                                                                      |                                                                                                    |                                                                                                    | その他                                                                    |                                                                                        |  |  |  |
| -Ucft                                                                                                    | 投信カルテ                                                                                                    | パフォーマン)<br>分配金                                                                                                    | 又 運用状況                                                                                 | ヒストリナ                                                                                                    | カル お申ジ<br>ファンド                                                                                                    | シみメモ<br>のリスク                                                           |                                                                                        |  |  |  |
| 運用方針                                                                                                    |                                                                                                    |                                                                                                    | 1年                                                                                     | 3年                                                                                                    | 八百么五机为换金                                                                                                    | <u>→さらに詳</u>                                                           | いチャート                                                                                  |  |  |  |
| TMHAM J-REIT 125-9924<br>取引所に上場している不動                                                                                                    | ッテノアノトコを通し(<br>)産投資信託証券に<br>み)の動きに連動す                                                                                                    | .東京証券<br>:投資を行<br>る投資成果                                                                                                    | - 21                                                                                   | L & J & M M A & *                                                                                                    |                                                                                                    | 1996 ( <u>19</u> 67)<br>                                               | Γ <sup>20,000</sup>                                                                    |  |  |  |
| い、東証REIT指数(配当込。<br>を目指す。                                                                                                    |                                                                                                    |                                                                                                    | 2,000                                                                                  | 11/04 11/08                                                                                                    | 11/12 12/04 1:                                                                                                    | 2/08 12/12 13                                                          | -15,000<br>-10,000<br>-5,000                                                           |  |  |  |
| い、東証REIT指数(配当込。<br>を目指す。<br>主な費用(最大)                                                                                                    | ◆電筆翁田信書展                                                                                                    |                                                                                                    | 2,000<br>0,000 10/12<br>• 詳細情報                                                         | 11/04 11/08<br>パフォーマンス                                                                                                    | 11/12 12/04 1:                                                                                                    | 208 12/12 13                                                           | -15,000<br>-10,000<br>-5,000<br>-5,000<br>(2013/07)                                    |  |  |  |
| い、東証REIT指数(配当込。<br>を目指す。<br>主な費用(最大)<br>購入時手数料(税込)                                                                                                   | → 副主命部 (古幸服)<br>1 05%                                                                                                    | 分配金<br>13/08/15                                                                                                    | 2,000<br>0,000 10/12<br>·詳細情報                                                          | 11/04 11/08<br>パフォーマンス<br>パフォーマンス                                                                                                    | 11/12 12/04 11<br>19/9-2                                                                                                    | 2/08 12/12 13<br>標準編差                                                  | -15,000<br>-10,000<br>-5,000<br>(2013/07)<br>シャープレシオ                                   |  |  |  |
| <ul> <li>1、東証REIT指数(配当込,<br/>を目指す。</li> <li>主な費用(最大)</li> <li>購入時手数料(税込)<br/>換金(解約)手数料(税込)</li> </ul>                                                | → 副主命型(皆幸服)<br>1 05%<br>・ たよし、                                                                                                    | 分配金<br>13/08/15<br>13/07/16                                                                                                    | 2,000<br>0,000 10/12<br>) 詳細情報<br>50円<br>50円                                           | 11/04 11/08<br>パフォーマンス<br>パフォーマンス<br>1ヵ月                                                                                                 | 11/12 12/04 11<br>リターン<br>-5.80%                                                                                              | 2/08 12/12 13<br>標準偏差                                                  | - 15,000<br>- 10,000<br>- 5,000<br>(2013/07)<br>シャーブレシオ                                |  |  |  |
| い、東証REIT指数(配当込。<br>を目指す。<br>主な費用(最大)<br>購入時手数料(税込)<br>換金(解約)手数料(税込)<br>信託財産留保額                                                                       | → 詳細情報<br>1 D5%<br>・ たよし、<br>0.3%                                                                                                    | 分配金<br>13/08/15<br>13/07/16<br>13/06/17                                                                                                    | 2,000<br>0,000<br>10,008 10/12<br>> 詳細情報<br>50円<br>50円                                 | 11/04 11/08<br>パフォーマンス<br>パフォーマンス<br>1ヵ月<br>3ヵ月                                                                                          | 11/12 12/04 11<br>リターン<br>-5.80%<br>-17.00%                                                                                   | 2/08 12/12 13<br>標準偏差                                                  | - 15,000<br>- 10,000<br>- 5,000<br>(2013/07)<br>シャープレシオ                                |  |  |  |
| い、東証REIT指数(配当込。<br>を目指す。<br>主な費用(最大)<br>購入時手数料(税込)<br>換金(解約)手数料(税込)<br>信託財産留保額<br>運用管理費用                                                             | → 詳細情報<br>105%<br>・ たい<br>03%                                                                                                    | 分配金<br>13/08/15<br>13/07/16<br>13/06/17<br>13/05/15                                                                                                    | 2,000<br>0,000<br>10008 10/12<br>> 詳細情報<br>50円<br>50円<br>50円                           | 11/04 11/08<br>パフォーマンス<br>パフォーマンス<br>1ヵ月<br>3ヵ月<br>6ヵ月                                                                                   | 11/12 12/04 11<br>リターン<br>-5.80%<br>-17.00%<br>+7.67%                                                                         | 2/08 12/12 13<br>標準偏差                                                  | -15,000<br>-10,000<br>-5,000<br>(2013/07)<br>シャープレシオ                                   |  |  |  |
| い、東証REIT指数(配当込,<br>を目指す。<br>主な費用(最大)<br>購入時手数料(税込)<br>換金(解約)手数料(税込)<br>信託財産留保額<br>運用管理費用<br>(信託報酬等)(年率・税込)                                           | → 詳細情報<br>1.05%<br>・ たよし<br>0.3%<br>、) 0.6825%                                                                                                    | 分配金<br>13/08/15<br>13/07/16<br>13/06/17<br>13/05/15<br>13/04/15                                                                                                    | 2,000<br>0,000<br>10008 10/12<br>> 詳細情報<br>50円<br>50円<br>50円<br>50円                    | 11/04 11/08<br>パフォーマンス<br>パフォーマンス<br>1ヵ月<br>3ヵ月<br>6ヵ月<br>1年                                                                             | 11/12 12/04 11<br>リターン<br>-5.80%<br>-17.00%<br>+7.67%<br>+43.87%                                                              | 2/08 12/12 13<br>標準偏差<br>+3.24%                                        | - 15,000<br>- 10,000<br>- 5,000<br>(2013/07)<br>シャープレシオ<br>+024                        |  |  |  |
| い、東証REIT指数(配当込、<br>を目指す。                                                                                                    | →<br>該主部<br>1.05%<br>1.05%                                                                                                 | 分配金<br>13/08/15<br>13/07/16<br>13/06/17<br>13/05/15<br>13/04/15<br>13/03/15                                                                                                    | 2,000<br>0,000<br>10/08 10/12<br>> 詳細情報<br>50円<br>50円<br>50円<br>50円<br>50円             | 11/04 11/08<br>パフォーマンス<br>パフォーマンス<br>1ヵ月<br>3ヵ月<br>6ヵ月<br>1年<br>3年(年率)                                                                   | 11/12 12/04 1:<br>リターン<br>-5.80%<br>-17.00%<br>+7.67%<br>+43.87%<br>+17.55%                                                   | 2008 12/12 13<br>標準偏差<br>+3.24%<br>+22.70%                             | -15,000<br>-10,000<br>-5,000<br>(2013/07)<br>ジャープレジオ<br>+024<br>+081                   |  |  |  |
| い、東証REIT指数(配当込、<br>を目指す。                                                                                                    | →<br>該主部目書専服<br>1.05%<br>・<br>たまし<br>0.3%<br>)<br>0.6825%                                                                                                    | 分配金<br>13/08/15<br>13/07/16<br>13/06/17<br>13/05/15<br>13/04/15<br>13/03/15<br>※過去3年間#                                                                                                    | 2,000<br>0,008 10/12<br>> 詳細情報<br>50円<br>50円<br>50円<br>50円<br>50円<br>50円               | 11/04     11/08       パフォーマンス       パフォーマンス       1ヵ月       3ヵ月       6ヵ月       1年       3年(年率)       5年(年率)                             | リターン<br>-5.80%<br>-17.00%<br>+43.87%<br>+17.55%<br>+45.0%                                                                     | 2008 12/12 13<br>標準偏差<br>+3.24%<br>+22.70%<br>+24.36%                  | - 15,000<br>- 10,000<br>- 5,000<br>(2013/07)<br>ジャープレジオ<br>+ 024<br>+ 029<br>+ 029     |  |  |  |
| <ol> <li>東証REIT指数(配当込,<br/>を目指す。</li> <li>主な費用(最大)</li> <li>購入時手数料(税込)<br/>換金(解約)手数料(税込)</li> <li>(請託財産留保額<br/>運用管理費用<br/>(信託報酬酬等)(年率・税込)</li> </ol> | →<br>該注金町信章服<br>105%<br>105%<br>125%<br>105%<br>105 | 分配金<br>13/08/15<br>13/07/16<br>13/06/17<br>13/05/15<br>13/04/15<br>13/03/15<br>※過去3年間ま                                                                                                    | 2,000<br>0,008 10/12<br>> 詳細情報<br>50円<br>50円<br>50円<br>50円<br>50円<br>50円<br>50円<br>50円 | 11/04     11/08       パフォーマンス       パフォーマンス       1ヵ月       3ヵ月       6ヵ月       1年       3年(年率)       5年(年率)       10年(年率)               | リターン<br>リターン<br>-5.80%<br>-17.00%<br>+7.67%<br>+43.87%<br>+17.55%<br>+4.60%<br>%                                              | 2008 12/12 13<br>標準偏差<br>+3.24%<br>+22.70%<br>+24.36%<br>-%            | - 15,000<br>- 10,000<br>- 5,000<br>(2013/07)<br>ジャープレジオ<br>+ 024<br>+ 029<br>+ 029     |  |  |  |
| <ol> <li>東証REIT指数(配当込,<br/>を目指す。</li> <li>主な費用(最大)</li> <li>購入時手数料(税込)<br/>換金(解約)手数料(税込)</li> <li>(請託財産留保額<br/>運用管理費用<br/>(信託報酬酬等)(年率・税込)</li> </ol> | →<br>該注金町<br>105%<br>105%   | 分配金<br>13/08/15<br>13/07/16<br>13/06/17<br>13/05/15<br>13/04/15<br>13/03/15<br>※過去3年間ま                                                                                                    | 2,000<br>0,008 10/12<br>) 詳細情報<br>50円<br>50円<br>50円<br>50円<br>50円<br>50円<br>50円<br>50円 | 11/04     11/08       パフォーマンス       パフォーマンス       1ヵ月       3ヵ月       6ヵ月       1年       3年(年率)       5年(年率)       10年(年率)       該定来(年率) | リターン<br>11/12 12/04 1:<br>リターン<br>-5.80% 1<br>-17.00% 1<br>+7.67% 1<br>+43.87% 1<br>+17.55% 1<br>+4.60% 1<br>-% 1<br>+5.86% 1 | 2008 12/12 13<br>標準偏差<br>+3.24%<br>+22.70%<br>+24.36%<br>-%<br>+21.02% | - 15,000<br>- 10,000<br>- 5,000<br>(2013/07)<br>ジャープレジオ<br>+ 024<br>+ 029<br><br>+ 036 |  |  |  |

リスクを分かりやすく、色分けアイコンで表示。 運用レポート等をファンド一覧画面から個別画面へ移動しました。 個別ファンドの情報・機能を追加し、タブ切替で分かりやすくなりました。 個々の画面では、チャートの数値読取やヒストリカルデータの拡充をおこなっています。 分配金込チャートを追加、別途詳細画面をご用意しました。 パフォーマンスの項目、期間を追加しました。 【マーケット情報 (新規追加)】

各種指標一覧と世界地図MAPで各国株価指数や外国為替がご覧いただけます。

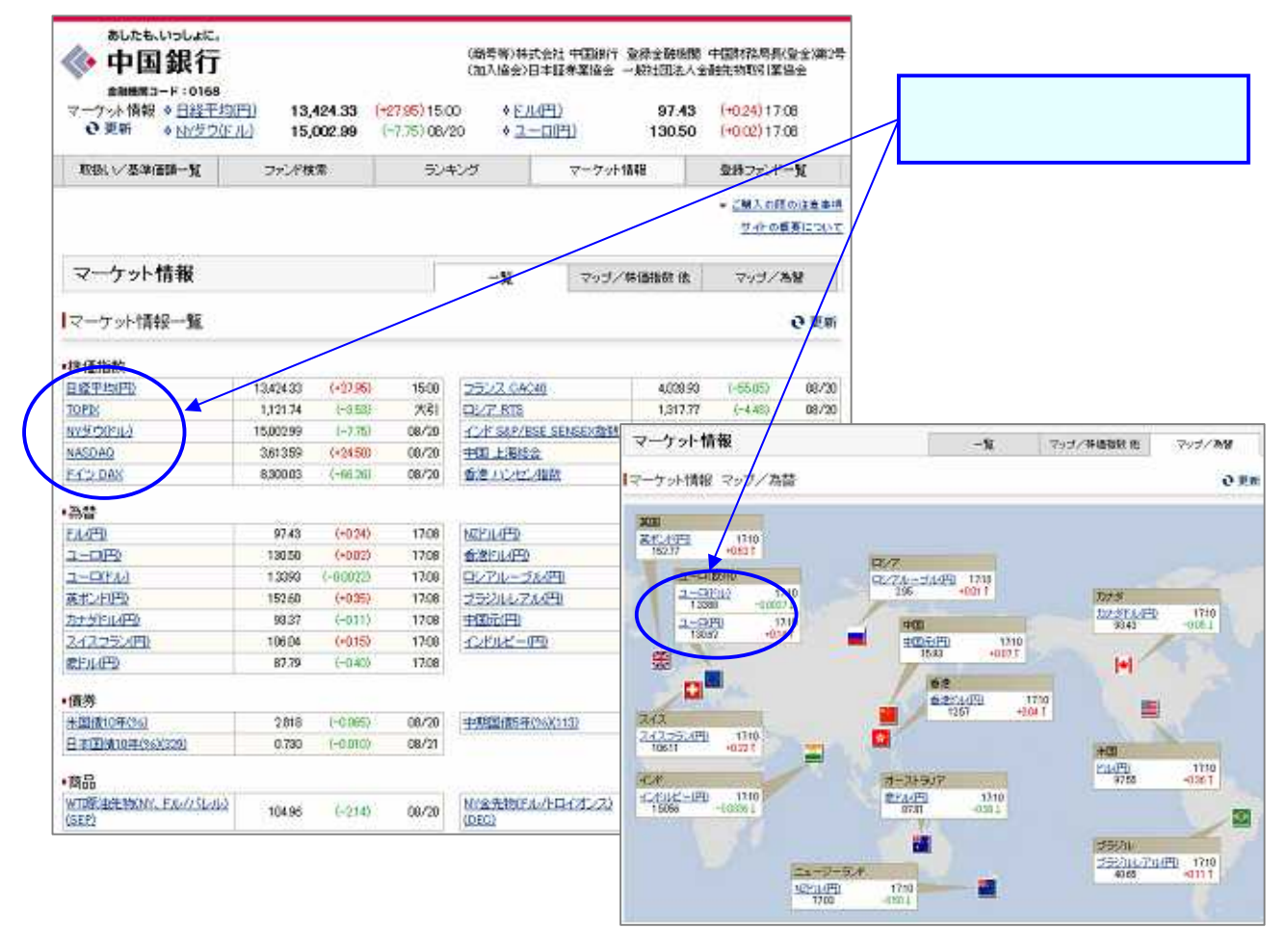

## 【ランキング情報 (情報追加)】

売れ筋ランキングにリターン、資金流入、純資産、シャープレシオのランキングが加わりました。

| ランキング |                                            | 売れ筋         | リターン      |        |                | 資金流入                | 純資産              | 3                 | シャーゴレンオ |            |
|-------|--------------------------------------------|-------------|-----------|--------|----------------|---------------------|------------------|-------------------|---------|------------|
| 純道    | 貢産                                         |             |           |        |                |                     |                  |                   |         |            |
|       |                                            |             |           |        |                |                     |                  |                   |         | (2013/07   |
| ,WIQ  | ファンド名称                                     |             | 59 R.A    | 運用会社   | 年間<br>決算<br>回致 | 基準価額<br>(円)         | 基準信頼<br>前月比      | 純液症<br>総額<br>(個門) | EEØR    | ファンド<br>登録 |
| 1     | ジローバル・ソラリン・オーブン(毎月決<br><インターネット・「シキング専用商品> | <u>資型)</u>  | 内外<br>債券  | EP?    | 12             | 5,261<br>(2013/07)  | +7<br>(+0.13%)   | 12,961.83         |         | + 1262     |
| 2     | 短期意じル(他オーブン(毎月分配型)                         |             | 滴外<br>債券  | 大和佳般   | 12             | 6,483<br>(2013/07)  | -230<br>(-3.438) | 7,260.37          | Г       | + 1282     |
| 3     | プラジル・ボンド・オーブン(毎月決算型)<br>間回                 | 10          | 海外<br>(債券 | 大和     | 12             | 7,829<br>(2013/07)  | -431<br>(-5.22%) | 5.673.36          | Б       | + 登段       |
| 4     | フィテリティ・日本成長株:ファンボ<br>問題周                   |             | 国内.<br>株式 | 717971 | 1              | 14,078<br>(2013/07) | +49<br>(+0.35%)  | 3.442.57          | Г       | + 1167     |
| 5     | 商金利先週間(後芽オーナズ)海月分配<br>(愛称:月桂樹)<br>日間間      | <u>90</u>   | 淘外<br>債券  | 8#     | 12             | 7,596<br>(2013/07)  | -39<br>(-0.51%)  | 3,248.97          | П       | + 198      |
| 6     | ダイワ日本国地ファンボ(毎月分館型)<br>開発                   |             | 国内<br>債券  | 大和     | 12             | 10.241<br>(2013/07) | +16<br>(+0.16%)  | 2,950.32          | Г       | + 登録       |
| 37    | 三支しに」外国法参オープン(毎月分離                         | <u>9005</u> | 海外        | 三菱UFJ  | 12             | 8,341               | -1               | 1.704.93          | (E):    | + 20       |

## 【スマートフォン対応 (新規追加)】

スマートフォンに適したサイズで投信情報、マーケット情報をご覧いただけます。

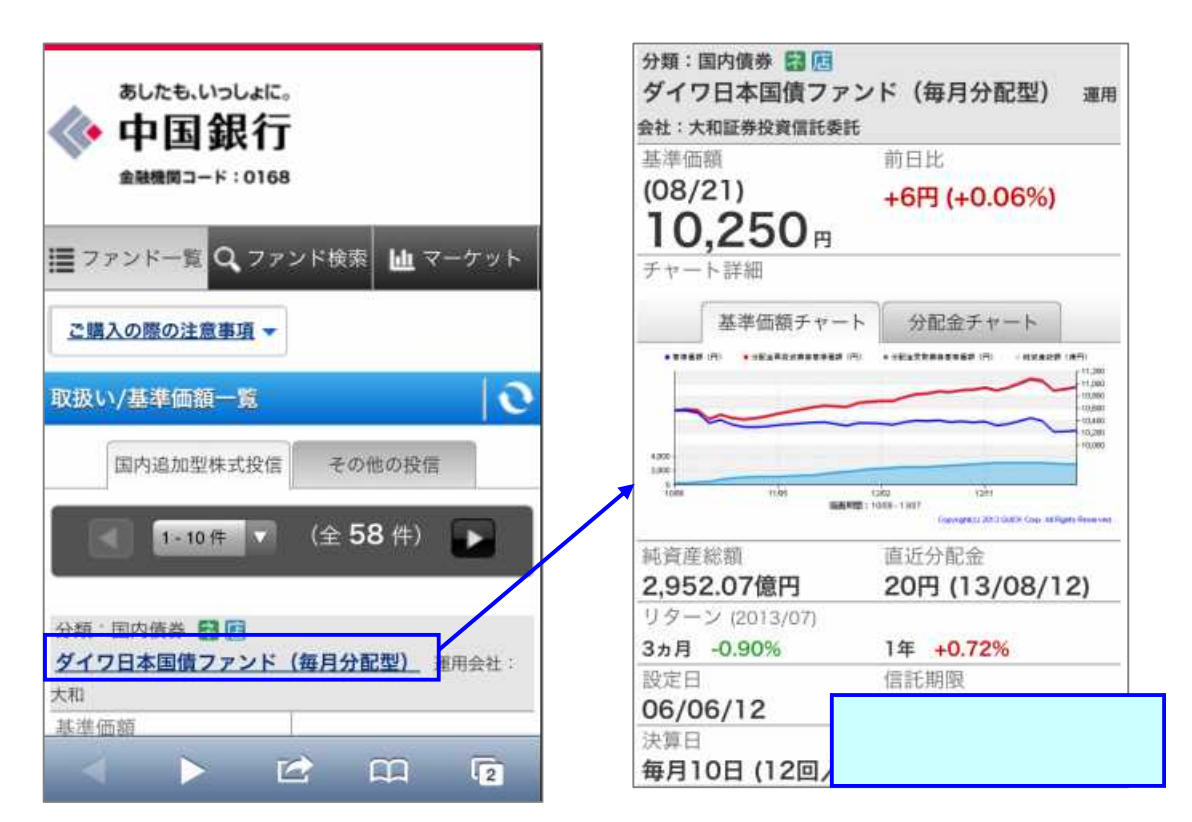

| マーケット情報    |           | 0     | マーケット情報                                                                                                    |
|------------|-----------|-------|----------------------------------------------------------------------------------------------------|
| • 株価指数     |           |       |                                                                                                    |
| 日経平均(円)    |           | 2     | → 日経平均(円)                                                                                                    |
| 13,244.86  | (-179.47) | 09:15 | 13,244.86 09                                                                                                    |
| TOPIX      |           | 1     | -1/3.4/                                                                                                    |
| 1,113.01   | (-8.73)   | 09:15 | 日足 過足 月足<br>=EE74 *±4% (2016)                                                                                                    |
| NYダウ(ドル)   |           |       | ma mon                                                                                                    |
| 14,897.55  | (-105.44) | 08/21 |                                                                                                    |
| NASDAQ     |           | -     | LINGERS LINESS LINESSE LINESSE |
| 3,599.79   | (-13.80)  | 08/21 | マーケット一覧に戻る                                                                                                    |
| ドイツ DAX    |           | ~     |                                                                                                    |
| 8,285.41   | (-14.62)  | 08/21 | (商号等)株式会社中国銀行 登録金融機関 中国<br>務局長(登金)第2号                                                                                                    |
| フランス CAC40 |           |       | (加入協会)日本証券業協会 一般社団法人金融先<br>引業協会                                                                                                    |
| 4,015.09   | (-13.84)  | 08/21 | ご購入の際の注意事項                                                                                                    |